## 变更注册

使用本人手机打开"微信"或"支付宝"APP,搜索并打开"住房和城乡建设部 政务服务平台"小程序(图1)。首次使用时,请先设置"头像"和"昵称"(图2)。 完成设置后点击"监理工程师"(图1),在列表中选择"监理工程师执业资格认定(变 更注册)"(图3),然后点击"在线办理"(图4)。首次使用时,需先验证是否为已 注册用户(图5),按照提示输入"姓名"、"身份证号码",点击"确定",如提示"未 查询到该用户,是否前往注册?",请点击"确定"进入"用户注册"页面(图6)。 已注册的用户,在图5页面点击"确定"后,直接进入"人脸识别"页面(图7)。

| 🤮 住房和城乡建设部政务服务平台  | く用户 | 登录 ••• • •       |
|-------------------|-----|------------------|
| 日   请输入关键词进行搜索 Q  |     | 👤 🗢 点击此处设置头像     |
| ■ 事项办理            | 眼和  | 请输入昵称 🗢 点击此处设置昵称 |
| 建造师 适望 注册建筑师      |     | 登录               |
| 😥 监理工程师 킳 勘察设计工程师 |     |                  |
|                   |     |                  |
|                   |     |                  |
|                   |     |                  |
|                   |     |                  |
|                   |     |                  |
|                   |     |                  |

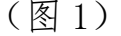

(图2)

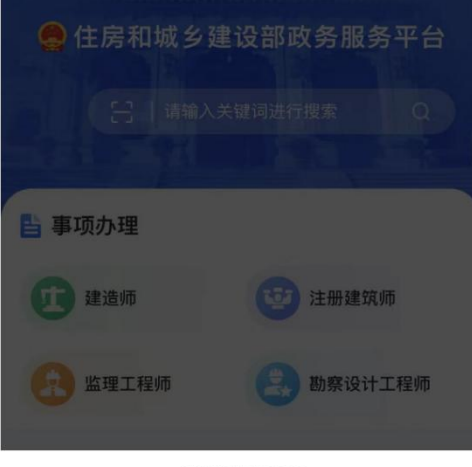

## 请选择办理事项

监理工程师执业资格认定(初始注册)

监理工程师执业资格认定(延续注册)

监理工程师执业资格认定(变更注册)

监理工程师执业资格认定(遗失破损补办注册)

监理工程师执业资格认定(注销注册)

取消

## (图3)

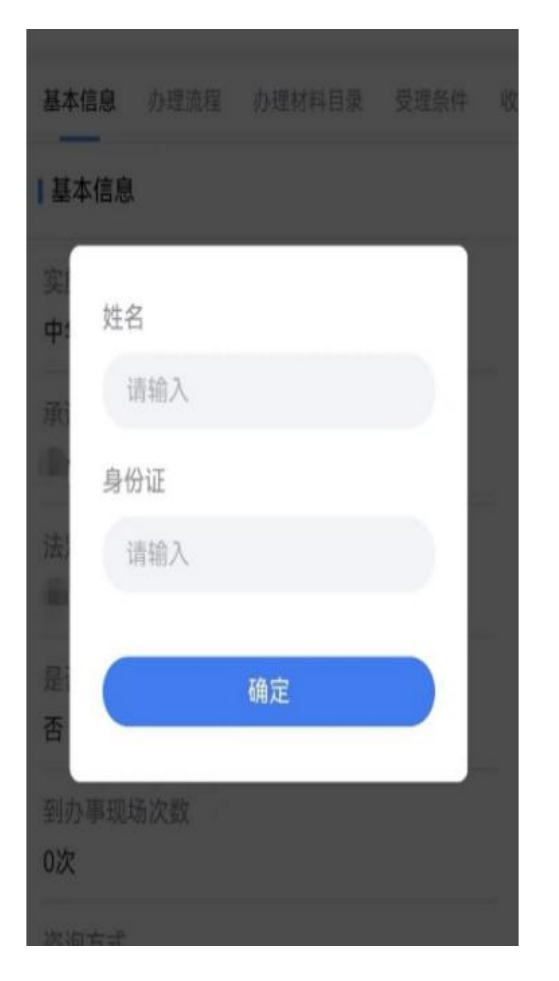

(图5)

# 监理工程师执业资格认定(变更注册)

基本信息 办理流程 办理材料目录 受理条件 收费标

## 基本信息

## 实施主体

中华人民共和国住房和城乡建设部

承诺办结时限

20个工作日

法定办结时限

20个工作日

是否收费

0次

咨询方式

<

证件类型\*

居民身份证 姓名\* 请输入

身份证号\* 请输入身份证号码 身份证有效期开始时间\*

请选择

手机号\* 请输入手机号码入

短信验证码\*

登陆密码\*

确认密码\*

《个人注册指南》

私政策》

进入"用户注册"页面后(图6),按照提示输入信息,点击"注册",进入"人

2

身份证有效期结束时间\*

5年 🗹 10年 🗌 20年 🗌 长期有效

请输入8-16位字符,必须由数字、字母组成

1 我已阅读并同意《住房和城乡建设部政务服务平台用户 服务协议》和《住房和城乡建设部政务服务平台用户隐

(图6)

到办事现场次数

まには、110 0000007

在线办理

(图4)

用户注册

••• - •

获取验证码

否

脸识别"页面(图7),勾选授权项,点击"下一步",按照提示进行人脸识别,识别成功后,提示"已通过",进入申报须知页面(图8)。

| <                                                                 | 监理工程师执业资格认定(变更注册)<br>事项编: 111000000013335W1000117040000                                                                                          |
|-------------------------------------------------------------------|----------------------------------------------------------------------------------------------------|
| 🤮 住房和城乡建设部政务服务平台 申请使用                                             |                                                                                                    |
| 人脸识别功能验证你的身份信息,<br>请确保为 ————————————————————————————————————      | ⊗注册须知                                                                                                    |
|                                                                   | <ul> <li>申请人有下列情形之一的,不予注册,请逐条确认</li> <li>(一)不具有完全民事行为能力的;</li> <li>(二)刑事处罚尚未执行完毕或者因从事<br/>工程监理或者相关业务受到刑事处罚,自<br/>□1年に無比合け比ち口名要の法方印の5日</li> </ul> |
|                                                                   | 刑事处罚外7元毕之口起王中请汪册之口<br>止不满2年的;<br>(三)未达到监理工程师继续教育要求<br>的;<br>(四) 在两个或者两个以上单位由语注册                                                                  |
|                                                                   | <ul> <li>(五) 在场中级目的中级上半位半周九的</li> <li>(五) 年龄超过65周岁的;</li> <li>(六) 法律、法规规定不予注册的其他情<br/>彩</li> </ul>                                               |
| ● 您知悉并同意服务提供者授权腾讯按照《个人信息<br>处理规则》实施个人信息处理并用于身份核验,详<br>见《个人信息处理规则》 | <ul> <li>■ 全 本人已认真阅读以上绘款,不存在以上</li> <li>选 情形</li> </ul>                                                                                          |
| 下一步                                                               | ◎ 所属情况 第一种情况:单位变更                                                                                                    |
| 意见反馈                                                              | <ul> <li>第二种情况:专业变更</li> <li>第三种情况:单位、专业同时变更</li> </ul>                                                                                          |
|                                                                   | ◎ 收取材料 办理该业务, 您需要提供如下材料                                                                                                    |
| (图7)                                                              | <ul> <li>更多</li> <li>1、申请人一寸白底免冠照</li> <li>2、申请人手写签名:</li> <li>3、解除或终止劳动关系证明</li> <li>注 1、本人对办理该事项所提交的申报材料的真实性负责</li> </ul>                      |
|                                                                   | 2、所有材料均以原件扫描件形式上传下一步                                                                                                    |
|                                                                   | 本服务由住房和城乡建设部提供                                                                                                    |

(图8)

进入申报须知页面(图8)后,认真阅读"注册须知"、"收取材料"内容,勾选 "注册须知"栏目中的"全选",点击"下一步"按钮,进入申报信息填写页面(图 9)。

进入申报信息填写页面后(图 9-1):

第一步:若需修改专业,在"申请注册专业"栏目中,选择需要注册的专业(图 9-2);

第二步:在"附件"栏目中,上传"一寸白底免冠照"、"手写签名"、"解聘证明"(图 9-2);

第三步:点击"查看承诺书"(图 9-2),仔细阅读承诺条款(图 10),符合条件的,勾选"本人作出上述承诺",点击"确认";

第四步:点击"下一步"按钮(图 9-2),提交成功后,系统将提示"您所申请的事项已经提交成功!"(图 11)。

|            | 00013338W100 | 00117040000 |        |
|------------|--------------|-------------|--------|
| 1 申报须知     | 2 申报信息       | 3 申报告知      |        |
| ◎基本信息      |              |             |        |
| 姓名*        |              |             |        |
| ÷. "       |              |             |        |
| 性别*        |              |             |        |
| 90°        |              |             |        |
| 证件类型       |              |             |        |
| 身份证        |              |             |        |
| 证件号码*      |              |             |        |
| 370103     |              |             |        |
| 出生日期*      |              |             |        |
| , , , 106  |              |             |        |
| 手机号码*      |              |             |        |
| 130****    |              |             |        |
| 民族*        |              |             |        |
| 蒙古族        |              |             | $\sim$ |
| 学历*        |              |             |        |
| 无          |              |             | $\sim$ |
| 学位*        |              |             |        |
| 学士         |              |             | $\sim$ |
| 毕业院校*      |              |             |        |
| 山东大学       |              |             |        |
| 所学专业*      |              |             |        |
| 计算机科学      |              |             |        |
| 毕业时间*      |              |             |        |
| 2023/08/15 |              |             |        |
|            |              |             |        |
|            |              |             |        |

| 监理工程师执业资格认定(变更注册)                    |   |
|--------------------------------------|---|
| 邦成编码: 1110000000013338W1000117040000 |   |
| 申请注册专业1*                             |   |
| <b>廖</b> 层建筑工程                       |   |
| 177 EREALITE                         |   |
| 申请注册专业2*                             |   |
| 电力工程                                 |   |
|                                      |   |
|                                      |   |
| ◎ 刚件(恰式 Jpg, Jpeg, png)              |   |
| 上传一寸免冠照片*证件照处理工具下载                   |   |
|                                      |   |
| ~                                    |   |
|                                      |   |
|                                      |   |
|                                      |   |
| 上传签之*                                |   |
| - I                                  |   |
|                                      |   |
| (A)                                  |   |
|                                      |   |
|                                      |   |
| (hand)                               |   |
| 解聘让明*                                |   |
|                                      |   |
| (f)                                  |   |
|                                      |   |
|                                      |   |
|                                      |   |
| 查看承诺-                                | Ħ |
| 下一步                                  |   |
|                                      | - |
|                                      |   |
| 本服务由住房和城乡建设部提供                       |   |
|                                      |   |
|                                      |   |

(图 9-1)

(图 9-2)

已充分知悉相关法律法规及《注册监理工程师管理规定》《注册监理工程师管理工作规程》 等规章文件的全部要求,现郑重承诺如下: 1、本人已审慎阅读、充分理解并同意接受注册监 理工程师管理系统相关规则,对系统相关规则的 修改、调整均予以接受。 2、本人充分了解并清楚知晓不得出租、出借、出 售、购买国家政务服务平台账户,妥善保管且依 法依规使用本人账户,并承诺承担相应法律责 任。 3、本人同意以电子申报方式,申请监理工程师注 册业务。

4、本人已通过实名认证,认证及申请事项均为本 人办理,提供的信息及材料均为真实。

5、本人受聘于: ,这一司, 读受聘单位符合有关主管部门规定的注册单位要 求,该受聘单位为本人唯一受聘单位。

6、本人已依法与受聘单位签订劳动合同或有其他 能证明劳动关系的有效文件,由受聘单位按期缴 纳社保(退休等情形除外),承诺对本人受聘情 况真实性、合法性负责。

7、本人已通过职业资格考试取得中华人民共和国 监理工程师职业资格证书,在考试报名、笔试等 各环节均不存在违法违规行为。

8、本人在近三年内已按照有关规定,通过包括但 不限于自学、面授培训、远程教育培训等形式完 成了继续教育学习,达到本专业继续教育要求。

9、本人不存在因刑事处罚尚未执行完毕或者因从 事工程监理或者相关业务受到刑事处罚,自刑事 处罚执行完毕之日起至申请注册之日止不满2年的 情形。

10、本人不存在受到行政处罚或撤销行政许可尚 未执行完毕,及近2年内被吊销注册证书情形。

11、本人承诺在申请监理工程师注册业务时,所 填信息及提交材料均真实、合法、有效,并愿意 配合对申请内容的调查、核查、核验,并未隐瞒 任何有关监理工程师禁止行为的信息。

12、本人自愿遵守相关法律法规及《注册监理工程师管理规定》《注册监理工程师注册管理工作规程》等规章文件,承诺经注册取得监理工程师注册证书后,依法依规从事执业活动。

13、本人愿意承担不实承诺、未履行承诺、违反 承诺、隐瞒有关情况、提供虚假材料或违法违规 执业的全部法律责任,接受有关士管部门的各项 惩戒措施。本人已知晓并同意,若出现上述行 为,相关信息将被作为失信信息记录在有关公共 信用信息服务平台,并依法依规向社会公示。

14、本人具有完全民事行为能力,以上承诺均为 本人真实意思表示。

本人作出上述承诺

| 本人不作出上述承诺 |    |
|-----------|----|
|           | 确认 |
|           |    |

(图10)

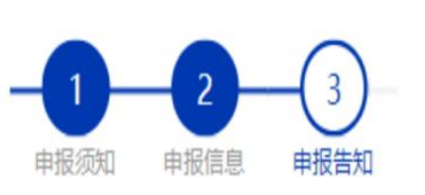

# 您所申请的事项已经提交成功,请通知企业 尽快上报注册数据。

# (图 11)